iteration and the second of the

# Madeline Moore Summer Camp Grant

## **Provider Agency Guidelines**

### **Summer 2025**

City of Philadelphia

November 19, 2024

Provider & Program Management (PPM) Unit

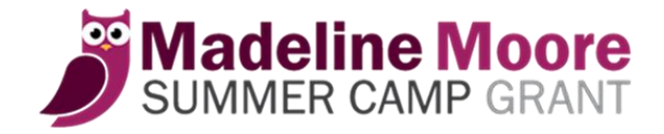

#### **General Information**

- Behavioral Health providers submit grant applications on behalf of families through the web-based portal.
- Grant are approved up to \$400.
- Children must be Philadelphia residents.
- Children must be between the ages of 6 and 17 when application is submitted.
- Children must be receiving behavioral health services through the encampment period.
- Only those camps selectable on the agency portal are eligible to receive grant funding.
- Provider agencies are required to visit approved children at camp.

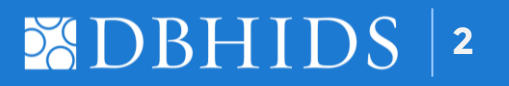

#### **Provider Agency Portal**

https://dbhidsapps.phila.gov/SCAgency/SummerCamp/Account/LogOn

Pre-logon page

- Provider Guidelines
- Participating camp list
- Register/Logon

Homepage

- Important updates from DBHIDS
- Create and submit applications
- View status of applications
- Authorization letter template

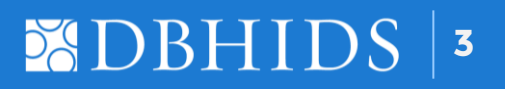

#### **Provider Agency Registration**

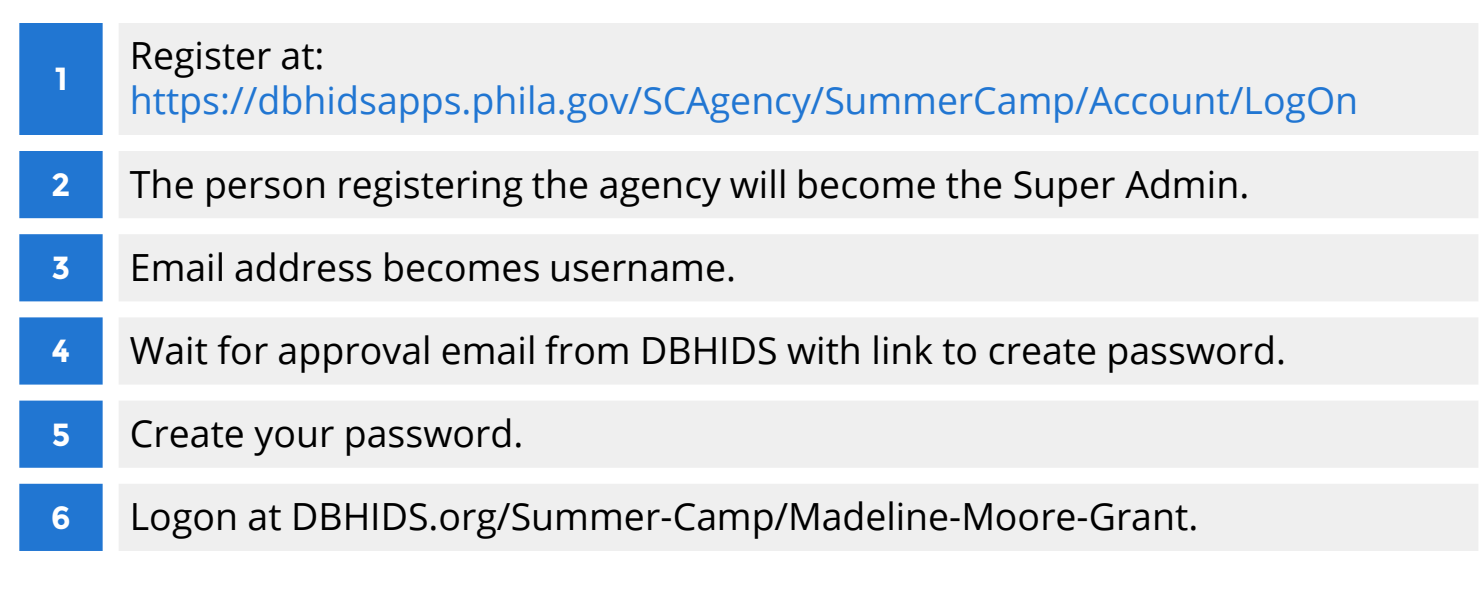

Note: Username and password should not be shared within an agency. Each user must be added with an individual username and password.

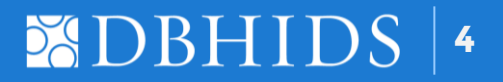

#### Adding Super Admins/Users

- Go to Agency Management tab to edit the agency profile, add or delete agency users.
- 2 An agency should have a minimum of two Super Admins.
- 3 A Super Admin can see all grant applications listed under the agency profile.
- 4 Users see only the applications they have created.
- 5 Always select Create User to enter a new user.
- 6 Do not overwrite an existing user entry.
- 7 Delete users who are no longer with the agency.

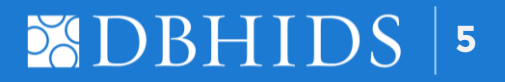

#### **Creating Grant Application**

- Select *Create New Application* to begin. (A unique reference # is assigned to each grant application.)
- 2 Child Info must be entered.
- 3 Referral info must be entered.
- 4 Save application.
- 5 Print application.
- 6 Parent takes application to camp for fees and signature.
- 7 Parent signs and returns application. Verbal consents are not being accepted.

Note: Diagnosis will not print and should not be written.

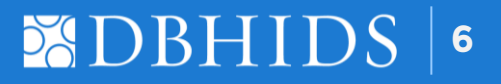

#### **Submitting Grant Application**

- 1 Select New (to be submitted) and choose the reference #.
- 2 Enter camp information and fees as listed on signed application.
- 3 Check signature boxes.
- 4 Save application.
- 5 Upload signed grant application under Grant Application.
- 6 Upload signed authorization letter under Authorization Letter.
- 7 Save, then Submit grant application.
- 8 Grant application will appear in the Submitted to DBH list.

Note: Upload documents with the appropriate label in PDF format, not more then 5M in size. Mislabeling documents will cause the submission to be incomplete. Java Script must be disabled. Instructions are posted on the agency portal pre-logon screen.

### BBHIDS 7

#### **Entering Camp Fees**

#### Completed and signed Grant Application CAMP INFORMATION Name of camp Camp Funtastic Camp street address III New Avenue City, State, Zip Phila, Pa 19122 John Johnson Camp contact person 215-999-5555 Camp phone # 215-999-5551 Camp fax # E-mail address JJ@funtastic.com List dates child will attend camp Encampment Dates: From 6/27/24 To 7/30/24 Breakdown of Fees (Fees must be listed on brochure.) \$ 0 Membership fee \$ 0 25 Registration fee Fee: Weekly Session Entire camp \$0 75 (\$375) fee (circle one) Number of weeks sessions (If fee 0 5 reflects entire camp fee, leave blank) \$0 10 T-shirt \$075 Trips \$0 Transportation \$ 0 Meals \$ 0 100 (5 sessions) Before care \$ 0 After care \$ 0 -90 Other, please specify: We Help Kids \$0495 Subsidy Total cost of camp \$ 0 400 Amount being requested 95 Balance Due

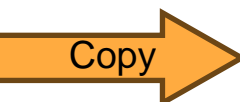

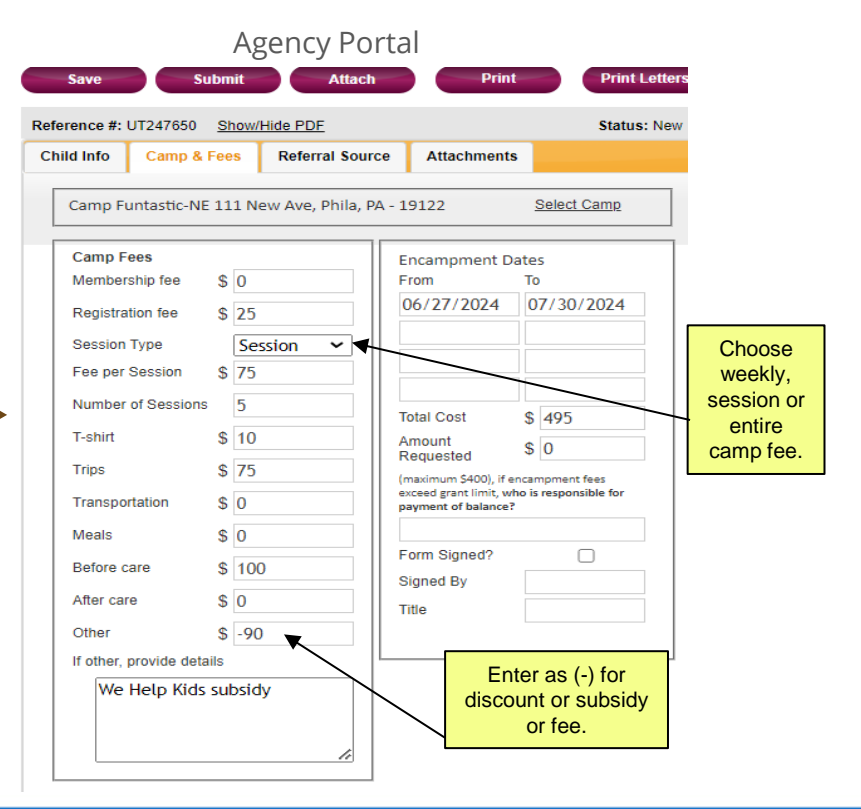

BBHIDS 8

up to a maximum \$400.

#### **Incomplete Submissions**

Incomplete submissions must be resubmitted with corrections to be considered for approval. Below is a list of reasons an application may be marked Incomplete.

- 1 Missing documents
- 2 Mislabeling documents
- 3 Missing signatures
- 4 Missing camp fees
- 5 Authorization not on letterhead
- 6 Camp listed on signed grant application is different from camp selected on the agency portal
- 7 Documents cannot be read (too dark, blurred)

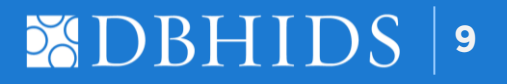

#### **Approved Applications**

Approved applications appear in the approved list.

- 1 Approval amount is listed on the approval letter.
- 2 Inform parent/guardian of the approval.

#### Withdrawn Applications

Withdrawn applications appear in the Withdrawn list.

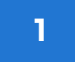

Withdrawn letter will indicate the reason for the withdrawal.

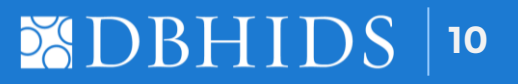

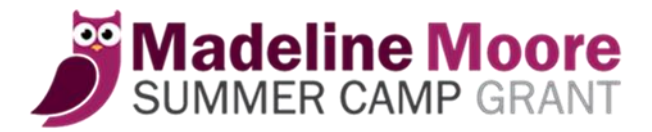

#### **Important Dates**

Agency registration begins November 25, 2024.

Start date for families to submit grant applications is February 3, 2025.

Note: Visit the agency web portal for updated information and dates.

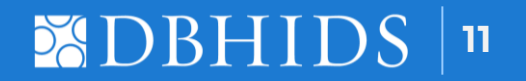

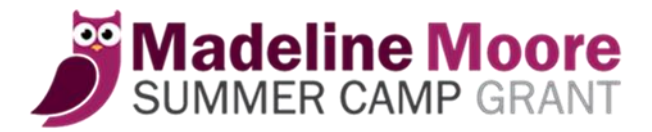

#### **Contact Us**

Email

#### SummerCamp\_DBHIDS@phila.gov

Phone Numbers Carol Chase 215-685-4746 Cherise Suttles 215-685-4740

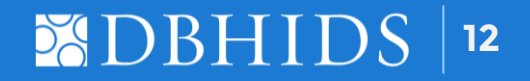